Siemens PLM Software

Greater China Technical Tips & News Hot Line:800-810-1970

2020-5-31

## Siemens PLM Software 技術技巧及新聞

歡迎流覽 《Siemens PLM Software 技術技巧及新聞》,希望它能成為 Siemens PLM Software 技術支援團隊將 Siemens PLM Software 最新產品更新、技術技巧及新聞傳遞給用戶的一種途徑

#### Date: 2020/05/29

## Solid edge Tips

# 1. <u>如何獲取 Solid Edge 的 SEsysInfo.log</u>

在您提交有關 Solid Edge 問題給 GTAC 的時候,往往會要求你上傳 Solid Edge SESysInfo.log 檔,這個檔裡會記錄您系統的配置資訊,包含顯卡,記憶體,處理器等,這些資訊可以説明我們更好的分析和解決您提交的問題。

下面步驟講述了提取 SEsyslog.log 的方法:

- 1. 啟動 Solid Edge 並創建一個新的檔
- 打開 Windows 資源管理器,找到 SESysInfo.exe 文件
   <Solid Edge Installation Path>\Program\SESysInfo.exe.>
- 3. 按兩下執行他,系統會啟動 'SESysInfo v1.5' 程式
- 4. 確保打開了選項 'Show System Info' 和 'Show Display Info'

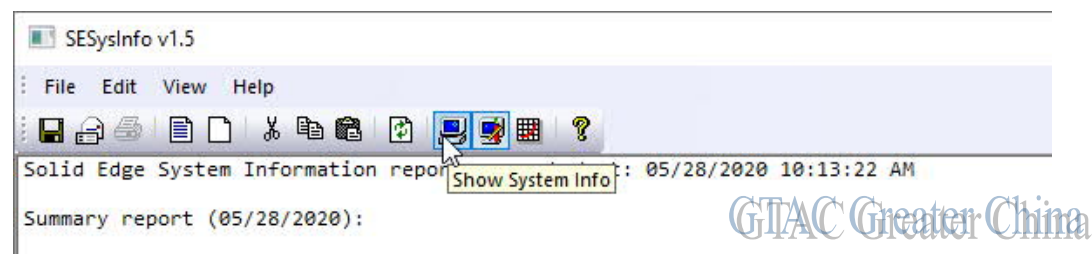

5. 保存 log 檔並退出所有程式。

# 2. Solid Edge 打開 AutoCAD 文件後裡面的尺寸標注無法移動

#### Symptom:

Solid Edge 裡打開 AutoCAD 圖紙文件後,為什麼無法拖拽移動裡面的尺寸標注。

#### Solution:

AutoCAD 裡面的尺寸並不是真的連接到實際的幾何體上,當 AutoCAD 的圖紙在 Solid Edge 裡被打開以後,系統會自動創建點並把尺寸關聯到這些點上。

這些點會被放到層 "\_Translation"裡,默認這個層是被關閉掉的。

當你需要移動尺寸的時候,需要把這個層的狀態設置為可選,這樣你才可以選中並移動這個層裡面的點,相應的尺寸標注才可以被移動。.

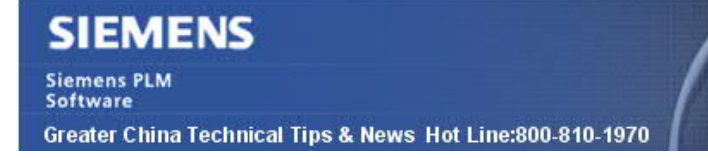

## **Teamcenter Tips**

3. 另存已分類的資料時總是將分類資訊攜帶到新的物件

#### 軟體版本:

TC 11.2.3 mp1

TC 12.3

#### 問題:

在將零組件執行另存為操作時,分類資訊攜帶到了新的零元件。

客戶在執行另存為操作時,不希望新創建的零元件攜帶有拷貝的分類物件。

首選項 ICS\_ico\_action\_after\_saveas 不起作用,並且沒有記錄在 TC12.x 中

## 解決辦法:

之所以無法在 TC12.x 的文檔中找到該首選項,是因為該首選項在 TC11.3 以及後續的版 本中已經移除了。

在 BMIDE 中的為零元件或者零元件版本設置深度拷貝規則為 NoCopy, 即使原零元件/零 元件版本已分類,通過另存為創建的零元件/零元件版本也不會被自動分類。

() Item Relation 🕢 IMAN\_classification 💈 SaveAs icm0 🖂 isTrue NoCopy GTAC CopyAsobject China WorkspaceObject Relation 🕕 IMAN\_classification icm0 A isTrue SaveAs

在用戶的用例中,文檔是零元件的子類,因此使用者需要增加一行,將文檔作為目標業務 物件,正如上面的零元件類型的說明。

下面是一個例子:

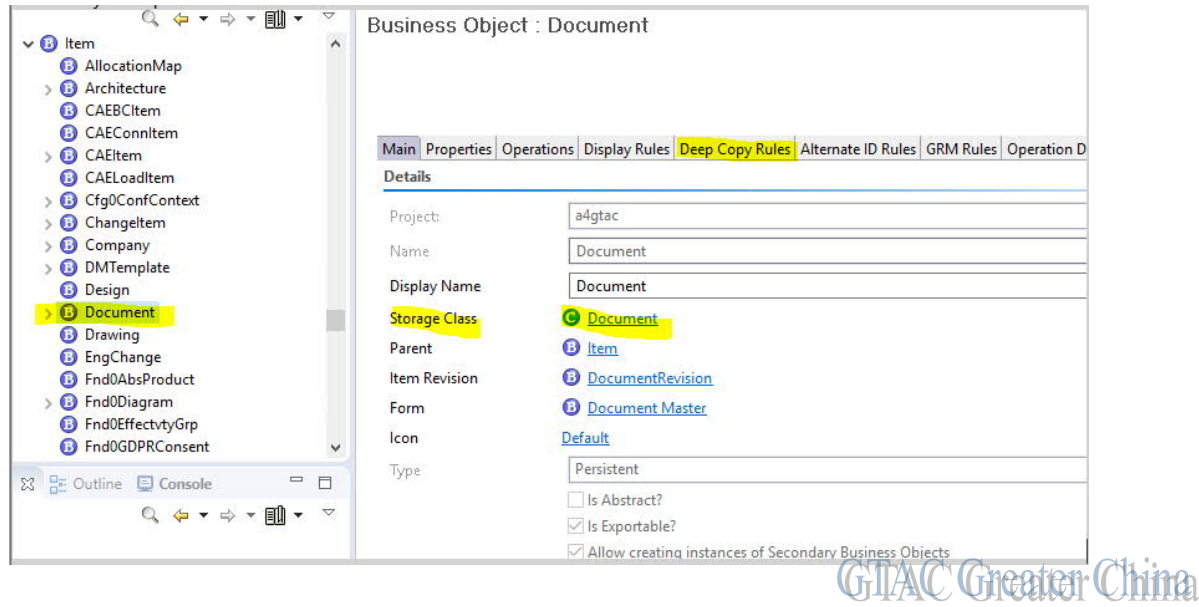

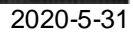

# SIEMENS

Siemens PLM Software

Greater China Technical Tips & News Hot Line:800-810-1970

| ness Object : D                                                                                                    | ocument                                                                     |                                                                                                    |                                                                                                    |                                                                                                    |                                                                                                    |                                                                                                    |                                                                                                    |                       |
|----------------------------------------------------------------------------------------------------|-----------------------------------------------------------------------------|----------------------------------------------------------------------------------------------------|----------------------------------------------------------------------------------------------------|----------------------------------------------------------------------------------------------------|----------------------------------------------------------------------------------------------------|----------------------------------------------------------------------------------------------------|----------------------------------------------------------------------------------------------------|-----------------------|
|                                                                                                    |                                                                             |                                                                                                    |                                                                                                    |                                                                                                    |                                                                                                    |                                                                                                    |                                                                                                    | -                     |
|                                                                                                    |                                                                             |                                                                                                    |                                                                                                    |                                                                                                    |                                                                                                    |                                                                                                    |                                                                                                    | R                     |
|                                                                                                    |                                                                             |                                                                                                    |                                                                                                    |                                                                                                    |                                                                                                    |                                                                                                    |                                                                                                    |                       |
| Properties Operation                                                                                                    | Display Rules                                                               | Deen Conv Rule                                                                                                    | Alternate ID Ru                                                                                                  | les GRM Rules Operation Desc                                                                                                    | rintor                                                                                                    |                                                                                                    |                                                                                                    |                       |
| in riopentes operation                                                                                                    | is pispidy rules                                                            | beep copy nan                                                                                                    | Alternate ib ite                                                                                                 | ines on marcs operation bese                                                                                                    | iptor                                                                                                    |                                                                                                    |                                                                                                    |                       |
| how Inherited Puler                                                                                                    |                                                                             |                                                                                                    |                                                                                                    |                                                                                                    |                                                                                                    |                                                                                                    |                                                                                                    |                       |
| Show inherited Kules                                                                                                    |                                                                             |                                                                                                    |                                                                                                    |                                                                                                    |                                                                                                    |                                                                                                    |                                                                                                    |                       |
| Organize By Inneritance                                                                                                    |                                                                             |                                                                                                    |                                                                                                    |                                                                                                    |                                                                                                    |                                                                                                    |                                                                                                    |                       |
|                                                                                                    |                                                                             |                                                                                                    |                                                                                                    |                                                                                                    |                                                                                                    |                                                                                                    |                                                                                                    |                       |
|                                                                                                    |                                                                             |                                                                                                    |                                                                                                    |                                                                                                    |                                                                                                    |                                                                                                    | -                                                                                                    |                       |
|                                                                                                    |                                                                             |                                                                                                    |                                                                                                    |                                                                                                    |                                                                                                    |                                                                                                    |                                                                                                    |                       |
| arget Business Object                                                                                                    | Target Pri                                                                  | Operation                                                                                                    | Туре                                                                                                    | Relation Type/Reference                                                                                                    | Attached Business O                                                                                                    | Condition                                                                                                    | Action ^                                                                                                    | Add                   |
| arget Business Object                                                                                                    | Target Pri                                                                  | Operation                                                                                                    | Type<br>Relation                                                                                                 | Relation Type/Reference                                                                                                    | Attached Business O<br>Match All                                                                                                    | Condition                                                                                                    | Action ^                                                                                                    | Add                   |
| arget Business Object<br>Item                                                                                                    | Target Pri<br>✓                                                             | Operation<br>SaveAs<br>SaveAs                                                                                                    | Type<br>Relation<br>Relation                                                                                     | Relation Type/Reference<br>B Fnd0ListsCustomNo<br>ICS part family me                                                                                                    | Attached Business O<br>Match All<br>Match All                                                                                                    | Condition                                                                                                    | Action ^<br>NoCop<br>NoCop                                                                                                    | Add<br>Edit           |
| arget Business Object<br>) Item<br>) Item<br>) Item                                                                                                    | Target Pri…<br>✓<br>✓                                                       | Operation<br>SaveAs<br>SaveAs<br>SaveAs<br>SaveAs                                                                                                    | Type<br>Relation<br>Relation<br>Relation                                                                         | Relation Type/Reference<br>Fnd0ListsCustomNo<br>CS_part_family_me<br>CS_part_family_tem                                                                                                    | Attached Business O<br>Match All<br>Match All<br>Match All                                                                                                    | Condition<br>(A) isTrue<br>(A) isTrue<br>(A) isTrue                                                                                                    | Action ^<br>NoCot<br>NoCot<br>NoCot                                                                                                    | Add<br>Edit<br>Remove |
| arget Business Object<br>) Item<br>) Item<br>) Item<br>) Item                                                                                                    | Target Pri<br>✓<br>✓<br>✓                                                   | Operation<br>SaveAs<br>SaveAs<br>SaveAs<br>SaveAs<br>SaveAs                                                                                           | Type<br>Relation<br>Relation<br>Relation<br>Relation                                                             | Relation Type/Reference<br>Fnd0ListsCustomNo<br>ICS_part_family_me<br>ICS_part_family_tem<br>MAN RES audit                                                                                                    | Attached Business O<br>Match All<br>Match All<br>Match All<br>Match All                                                                                       | Condition<br>☆ isTrue<br>☆ isTrue<br>☆ isTrue<br>☆ isTrue                                                                                                    | Action ^<br>NoCos<br>NoCos<br>NoCos<br>NoCos<br>NoCos                                                                                                    | Edit<br>Remove        |
| arget Business Object<br>) Item<br>) Item<br>) Item<br>) Item<br>) Item                                                                                                    | Target Pri<br>✓<br>✓<br>✓<br>✓                                              | Operation<br>SaveAs<br>SaveAs<br>SaveAs<br>SaveAs<br>SaveAs<br>SaveAs                                                                                 | Type<br>Relation<br>Relation<br>Relation<br>Relation<br>Relation                                                 | Relation Type/Reference<br>Fnd0ListsCustomNo<br>CS_part_family_me<br>MAN_RES_audit<br>MAN_RES_checkout                                                                                                    | Attached Business O<br>Match All<br>Match All<br>Match All<br>Match All<br>Match All                                                                          | Condition<br>isTrue<br>isTrue<br>isTrue<br>isTrue<br>isTrue<br>isTrue                                                                                                    | Action ^<br>NoCos<br>NoCos<br>NoCos<br>NoCos<br>NoCos<br>NoCos                                                                                                    | Add<br>Edit<br>Remove |
| arget Business Object<br>) Item<br>) Item<br>) Item<br>) Item<br>) Item<br>) Item                                                                                                    | Target Pri<br>✓<br>✓<br>✓<br>✓<br>✓<br>✓<br>✓<br>✓<br>✓<br>✓<br>✓<br>✓<br>✓ | Operation<br>SaveAs<br>SaveAs<br>SaveAs<br>SaveAs<br>SaveAs<br>SaveAs<br>SaveAs                                                                       | Type<br>Relation<br>Relation<br>Relation<br>Relation<br>Relation                                                 | Relation Typ//Reference<br>Fnd0ListsCustomNo<br>ICS_part_family_me<br>ICS_part_family_tern<br>IMAN_RES_audit<br>IMAN_RES_checkout<br>IMAN_aliasid                                                                                                 | Attached Business O<br>Match All<br>Match All<br>Match All<br>Match All<br>Match All<br>Match All                                                             | Condition<br>isTrue<br>isTrue<br>isTrue<br>isTrue<br>isTrue<br>isTrue<br>isTrue                                                                                                    | Action ^<br>O NoCo;<br>O NoCo;<br>O NoCo;<br>O NoCo;<br>O NoCo;<br>O NoCo;<br>O NoCo;<br>O Co;                                                                                                    | Add<br>Edit<br>Remove |
| arget Business Object<br>) Item<br>) Item<br>) Item<br>) Item<br>) Item<br>) Item                                                                                                    | Target Pri                                                                  | Operation<br>SaveAs<br>SaveAs<br>SaveAs<br>SaveAs<br>SaveAs<br>SaveAs<br>SaveAs<br>SaveAs                                                             | Type<br>Relation<br>Relation<br>Relation<br>Relation<br>Relation<br>Relation                                     | Relation Type/Reference<br>Fnd0ListsCustomNo<br>ICS_part_family_me<br>ICS_part_family_tem<br>IMAN_RES_audit<br>IMAN_RES_checkout<br>IMAN_Baissid<br>IMAN based on                                                                                 | Attached Business O<br>Match All<br>Match All<br>Match All<br>Match All<br>Match All<br>Match All<br>Match All                                                | Condition<br>Condition<br>isTrue<br>isTrue<br>isTrue<br>isTrue<br>isTrue<br>isTrue<br>isTrue<br>isTrue                                                                                                    | Action ^<br>NoCop<br>NoCop<br>NoCop<br>NoCop<br>NoCop<br>CopyA<br>NoCop                                                                                                    | Edit<br>Remove        |
| arget Business Object<br>) Item<br>) Item<br>) Item<br>) Item<br>) Item<br>) Item<br>) Item<br>) Item                                                                                                    | Target Pri                                                                  | Operation<br>SaveAs<br>SaveAs<br>SaveAs<br>SaveAs<br>SaveAs<br>SaveAs<br>SaveAs<br>SaveAs<br>SaveAs                                                   | Type<br>Relation<br>Relation<br>Relation<br>Relation<br>Relation<br>Relation<br>Relation                         | Relation Type/Reference<br>Fnd0ListsCustomNo<br>ICS_part_family_me<br>IMAN_RES_audit<br>IMAN_RES_checkout<br>IMAN_aliasid<br>IMAN_based_on<br>IMAN_baseline                                                                                       | Attached Business O<br>Match All<br>Match All<br>Match All<br>Match All<br>Match All<br>Match All<br>Match All<br>Match All                                   | Condition<br>(*) isTrue<br>(*) isTrue<br>(*) isTrue<br>(*) isTrue<br>(*) isTrue<br>(*) isTrue<br>(*) isTrue<br>(*) isTrue                                                                                                    | Action ^<br>NoCo;<br>NoCo;<br>NoCo;<br>NoCo;<br>CopyA<br>NoCo;<br>NoCo;<br>NoCo;                                                                                                    | Add<br>Edit<br>Remove |
| arget Business Object ) Item ) Item ) Item ) Item ) Item ) Item ) Item ) Item ) Item ) Item ) Item ) Item ) Item ) Item                                                                                                    | Target Pri<br>v<br>v<br>v<br>v<br>v<br>v<br>v<br>v<br>v<br>v<br>v           | Operation<br>SaveAs<br>SaveAs<br>SaveAs<br>SaveAs<br>SaveAs<br>SaveAs<br>SaveAs<br>SaveAs<br>SaveAs<br>SaveAs                                         | Type<br>Relation<br>Relation<br>Relation<br>Relation<br>Relation<br>Relation<br>Relation                         | Relation Type/Reference<br>FndOListsCustomNo<br>ICS_part_family_me<br>ICS_part_family_term<br>IMAN_RES_audit<br>IMAN_RES_checkout<br>IMAN_based_on<br>IMAN_baseline<br>IMAN_classification                                                        | Attached Business O<br>Match All<br>Match All<br>Match All<br>Match All<br>Match All<br>Match All<br>Match All<br>Match All<br>Match All<br>G i cm0           | Condition<br>isTrue<br>isTrue<br>isTrue<br>isTrue<br>isTrue<br>isTrue<br>isTrue<br>isTrue<br>isTrue<br>isTrue<br>isTrue<br>isTrue<br>isTrue<br>isTrue                                                                                                    | Action ^<br>Ø NoCo;<br>Ø NoCo;<br>Ø NoCo;<br>Ø NoCo;<br>Ø NoCo;<br>Ø NoCo;<br>Ø NoCo;<br>Ø NoCo;                                                                                                    | Add<br>Edit<br>Remove |
| arget Business Object ) Item ) Item ) Item ) Item ) Item ) Item ) Item ) Item ) Item ) Item ) Item ) Item ) Item ) Item ) Item ) Item ) Item ) Item ) Item ) Item ) Item ) Item ) Item ) Item ) Item ) Item ) Item ) Item ) Item ) Item ) Item ) Item ] Item ] Item ]                                                                                                    | Target Pri<br>v<br>v<br>v<br>v<br>v<br>v<br>v<br>v<br>v<br>v<br>v<br>v<br>v | Operation<br>SaveAs<br>SaveAs<br>SaveAs<br>SaveAs<br>SaveAs<br>SaveAs<br>SaveAs<br>SaveAs<br>SaveAs<br>SaveAs<br>SaveAs<br>SaveAs<br>SaveAs           | Type<br>Relation<br>Relation<br>Relation<br>Relation<br>Relation<br>Relation<br>Relation<br>Relation<br>Relation | Relation Type/Reference<br>Fnd0ListsCustomNo<br>ICS_part_family_term<br>ICS_part_family_term<br>IMAN_RES_audit<br>IMAN_RES_checkout<br>IMAN_based_on<br>IMAN_baseline<br>IMAN_classification<br>IMAN_classification                               | Attached Business O<br>Match All<br>Match All<br>Match All<br>Match All<br>Match All<br>Match All<br>Match All<br>Match All<br><b>5</b> icm0<br><b>6</b> jcm0 | Condition<br>in isTrue<br>in isTrue<br>in isTrue<br>in isTrue<br>in isTrue<br>isTrue<br>isTrue<br>isTrue<br>isTrue<br>isTrue<br>isTrue<br>isTrue<br>isTrue<br>isTrue<br>isTrue<br>isTrue<br>isTrue<br>isTrue<br>isTrue<br>isTrue<br>isTrue<br>isTrue<br>isTrue<br>isTrue<br>istrue<br>istrue<br>istrue | Action<br>⊘ NoCo;<br>⊘ NoCo;<br>⊘ Noco;<br>> ○ NoCo;<br>○ ○ NoCo;<br>○ ○ NoCo;<br>○ ○ ○ ○ ○ ○ ○ ○ ○ ○ ○ ○ ○ ○ ○ ○ ○ ○ ○ | Add<br>Edit<br>Remove |
| arget Business Object<br>) Item<br>) Item<br>) | Target Pri<br>v<br>v<br>v<br>v<br>v<br>v<br>v<br>v<br>v<br>v<br>v<br>v<br>v | Operation<br>SaveAs<br>SaveAs<br>SaveAs<br>SaveAs<br>SaveAs<br>SaveAs<br>SaveAs<br>SaveAs<br>SaveAs<br>SaveAs<br>SaveAs<br>SaveAs<br>SaveAs<br>SaveAs | Type<br>Relation<br>Relation<br>Relation<br>Relation<br>Relation<br>Relation<br>Relation<br>Relation<br>Relation | Relation Type/Reference<br>Fnd0ListsCustomNo<br>ICS_part_family_me<br>ICS_part_family_tem<br>IMAN_RES_audit<br>IMAN_RES_checkout<br>IMAN_aliasid<br>IMAN_based<br>IMAN_based<br>IMAN_classification<br>IMAN_classification<br>IMAN_classification | Attached Business O<br>Match All<br>Match All<br>Match All<br>Match All<br>Match All<br>Match All<br>Match All<br>Match All<br>O icm0<br>O icm0<br>O icm0     | Condition<br>↑ isTrue<br>↑ isTrue<br>↑ isTrue<br>↑ isTrue<br>↑ isTrue<br>↑ isTrue<br>↑ isTrue<br>↑ isTrue<br>↑ isTrue<br>↑ isTrue<br>↑ isTrue<br>↑ isTrue<br>↑ isTrue<br>↑ isTrue                                                                                                    | Action ^<br>⊘ NoCo;<br>⊘ NoCo;<br>⊘ NoCo;<br>⊘ NoCo;<br>⊘ NoCo;<br>⊘ NoCo;<br>⊘ NoCo;<br>⊘ NoCo;<br>⊘ NoCo;<br>⊘ NoCo;<br>⊘ NoCo;<br>⊘ NoCo;<br>⊘ NoCo;<br>⊘ NoCo;<br>⊘ NoCo;<br>⊘ NoCo;<br>⊘ NoCo;<br>⊘ CopyA                                                                                                    | Edit<br>Remove        |

Greater China ME&S Service Team PRC Helpdesk (Mandarin): 800-810-1970/021-22086635 Taiwan Helpdesk (Mandarin): 00801-86-1970 HK Helpdesk (Cantonese): 852-2230-3322 Global Technical Access Center: <u>http://www.siemens.com/gtac</u> Siemens PLM Software Web Site: <u>http://www.plm.automation.siemens.com/zh\_cn/</u>

此e-mail newsletter 僅提供給享有產品支援與維護的Siemens PLM 軟體使用者。當您發現問題或希望棄訂,請發送郵件至 <u>helpdesk\_cn.plm@siemens.com</u>聯繫,如棄訂,請在標題列中注明"棄訂"